## 中国大学 MOOC 平台使用手册(学生版)

**说明**:如果学生之前已使用过,并已被认证为本校学生,可直接登录中国大学 MOOC,搜索 课程名称参加学习即可。若本校没有购买中国大学 MOOC 平台资源,请该校学生严格按下 列步骤注册后,登录学习。

手机端 APP (建议用手机端 APP 进行注册、登录、设置)

(1) 注册。下载"中国大学 MOOC" APP, 登录/注册账号, 注册方式有 多种, 建议选择便捷的手机号、微信、QQ 等, 然后与手机号进行绑 定。(请不要更换手机号, 否则新手机号登录后无法查到以前的学习 数据)

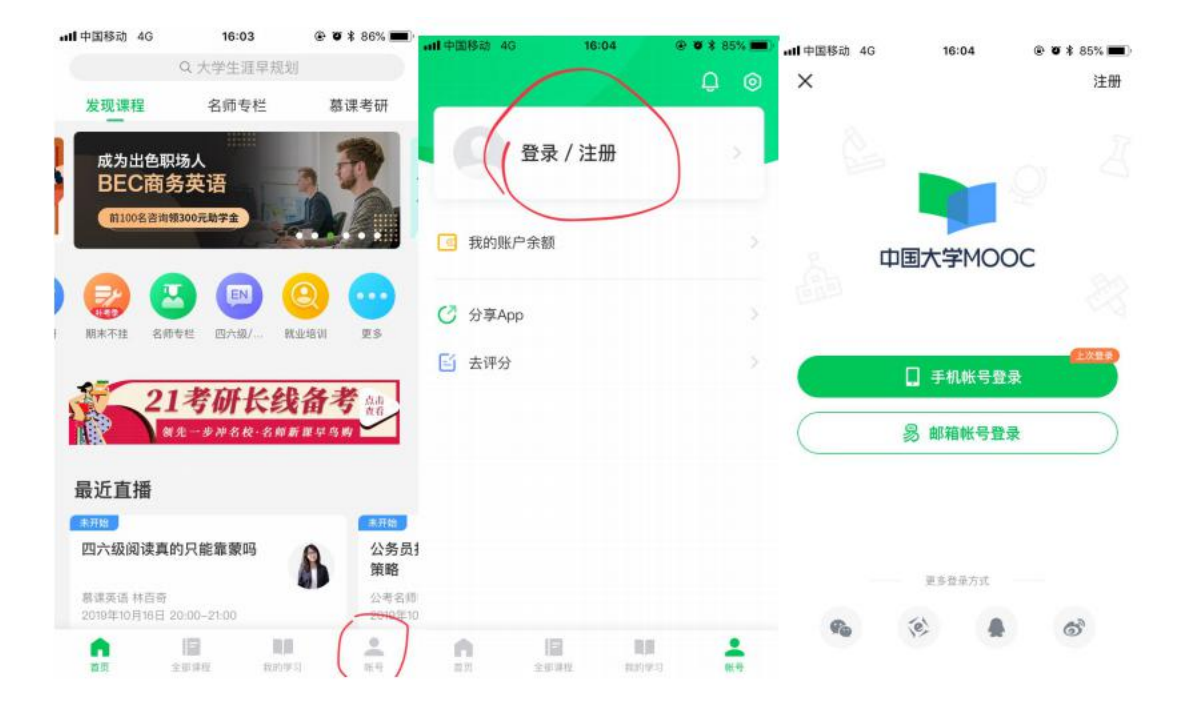

(2) 设置。用账号进入中国大学 MOOC 后,点"设置"。

把账号昵称改为"XX学院(学校全名)-学生真实姓名","学校" 处填入学校名称,"学号"处填入学号,"真实姓名"处填入真实姓 名。(注意:一定要按以上要求设置完整,否则无法提取学生成绩)

| all中国移动 4<br>〈 | G 16:05<br>手机号注册 | @ 🛛 🕯 84% 🔳 | <sup>)</sup> <b>all</b> 中国移动 4G |                       | 16:10          | @ <b>*</b> * 80% |
|----------------|------------------|-------------|---------------------------------|-----------------------|----------------|------------------|
| +86            | 19928167280      | 0           |                                 |                       |                | q                |
| 验证码            |                  | 545后重发      | 6                               | mooc4                 | 750128726      | 61 >             |
| 密码             | 请输入6~16位密码       |             | <b>0</b><br>讨论                  |                       | <b>0</b><br>关注 | <b>0</b><br>证书   |
|                | 注册并登录            |             | C 0040                          | <b>1</b> 17 444       |                |                  |
| □ 用户注册         | 帝即代表同意《用户使用条款》   | 和《關私政策》     | 13 我的以                          | 思 <del>分</del><br>白金額 |                |                  |
|                |                  |             | 13 我的感/                         | 25 69                 |                |                  |
|                |                  |             |                                 | 19                    |                |                  |
| 1              | 2                | 3           | ≥ 我的推/                          |                       |                |                  |
| 4              | АВС              | 6           | 🕑 分享Ap                          | p                     |                |                  |
| бні<br>7       | JKL              | MNO         | 📔 去评分                           |                       |                |                  |
| PQRS           | στυν             | WXYZ        |                                 |                       |                |                  |
| + * #          | 0                | $\otimes$   | 12                              | 全的课程                  | 推的世习           | 85-45            |
| 아무산국           | ٩                |             |                                 |                       |                |                  |
| 账号信息           |                  |             |                                 |                       |                |                  |
|                |                  |             |                                 |                       |                |                  |
| 身份类型           | 学生               | >           |                                 |                       |                |                  |
| 学校             | 请选择学校            | >           |                                 |                       |                |                  |
| 学号             | 请输入您的学号          |             |                                 |                       |                |                  |
| 真实姓名           | 请输入您的姓名          |             |                                 |                       |                |                  |
| 性别             | ○男 ○女            | τ           |                                 |                       |                |                  |
| 入学时间           | 请选择入学时间          | >           |                                 |                       |                |                  |
| 最高学历           | 请选择学历            | >           |                                 |                       |                |                  |
| 个性签名           |                  |             |                                 |                       |                |                  |
|                |                  |             |                                 |                       |                |                  |

(3) 学习。设置好后,就可在中国大学 MOOC 中搜索课程名称参加学习了。

学习时既可在手机端 APP 上,也可在电脑网页端学习。网页端输入下 列网址,用手机端注册的手机号登录,搜索到选修的课程即可开始学 习。

## 中国大学 MOOC 网址: https://www.icourse163.org/

| 中国大学MOOC                                                                                                    | 课程。学校 学校云 慕课望                                                                      | 差 下载APP                                                               | 素感兴趣的课程 🔍 登录   注册                                                                           |
|----------------------------------------------------------------------------------------------------|------------------------------------------------------------------------------------|-----------------------------------------------------------------------|---------------------------------------------------------------------------------------------|
| 国家積品<br>计算机 大数据与人工智能/<br>外语 新力/口语/写作/翻譯<br>理学 数学/ 抢强/化学/天文<br>工学 力学/材料<br>22/23考研 数学/英语/408<br>期末不挂科 数字不理科/绝<br>应试英语 康哥四六级/康哥<br>实用英语 万词班/新能金<br>更多 ~ | <sup>推荐</sup><br>、理学自学主<br>你情感、事业双丰收!<br>立即查看・                                     |                                                                       | 免费学习未自名校名师的<br>積品课程           空間         空間           空間         空間           空間         空間 |
| 全部766所合作高校 🛞 北                                                                                                    | 法 達<br>DNVESETY                                                                    | 1 自主大资                                                                | Statester                                                                                   |
| 最近直播<br>• 今天1800开始<br>② 四六级高效词汇记忆法(6月30<br>日)<br>际正意老师                                                                                                | <ul> <li>今天1850开始</li> <li>(Python数据分析基础(1)]<br/>基础规定考研和面试<br/>加24年 副状质</li> </ul> | <ul> <li>・今天19:00开始</li> <li>電穿重点:五大板块复习達<br/>方针<br/>王一現老师</li> </ul> | <ul> <li>・今天19:00开始</li> <li>2022王道计算机考研署期現化<br/>复习攻略直播<br/>成金老师, 強快老师</li> </ul>           |
| ・07月01日 18:30开始<br>参研政治: 理解《建党100周<br>年》重要讲话【7月1日18:30】<br>孔思力老师                                                                                      | •07月01日1800开始<br>学词盘易涨的底层逻辑(7月<br>日)<br>陈正使老师                                      | ・07月01日 19:00开始<br>校招高薪上岸,你还继这4<br>坑指南(7月1日19:00)<br>王道-远志老师          | ・07月01日 19:00开始<br>遊<br>記録<br>22考研数学高分短独分享与复<br>3規划<br>対途嶋老师                                |